## **Prescription Drug Formulary Template**

All fields with an asterisk (\*) are required. To validate the template, press the Validate button or Ctrl + Fields with an "#" indicate a field that would be moved or removed under this PRA package. Click the Create Formulary IDs button (or Ctrl + Shift + C) to create Formulary IDs.

After creating Formulary IDs, select the ID from the drop down in Column A and 7 tiers will automatic Select how many tiers a formulary uses from Number of Tiers and unused rows (tiers) will be greyed Enter all RXCUIs on the Drug Lists sheet. To add more drug lists, click Add Drug List (Ctrl + Shift + A

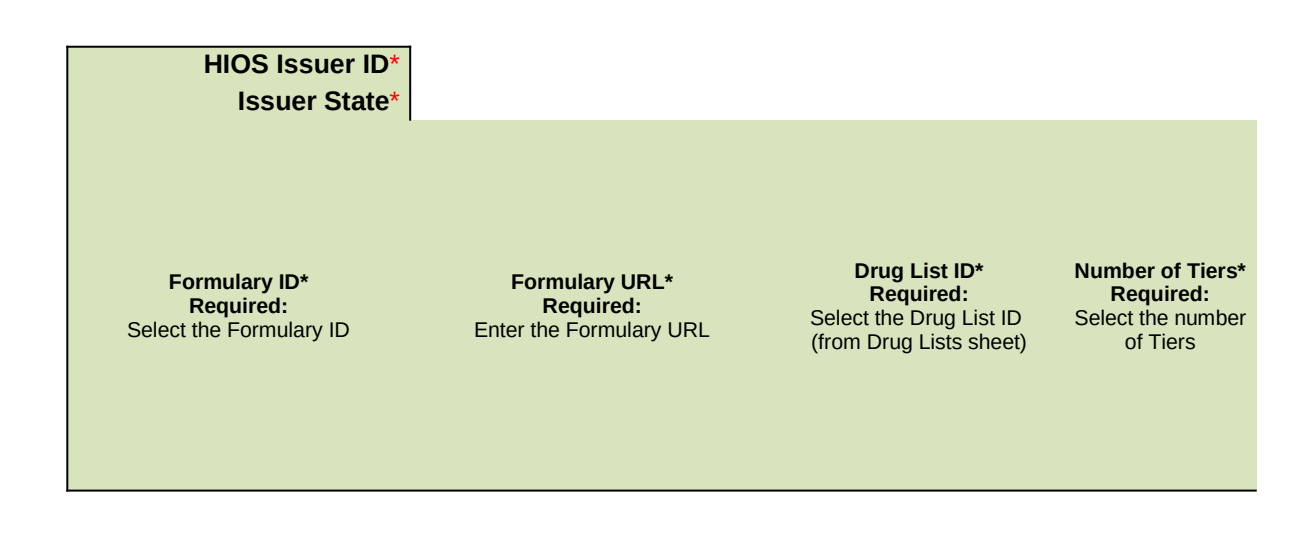

- Shift + V. To finalize, press Finalize button or Ctrl + Shift + F.

ally be popoulated.

out.

) and to delete the last drug list added press Delete Drug Lists (or Ctrl + Shift + D).

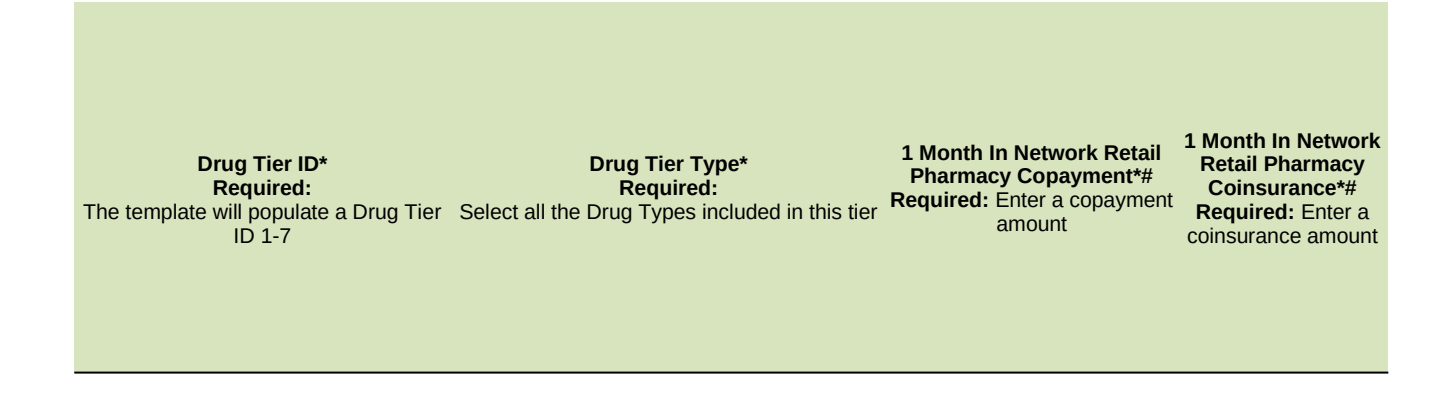

1 Month Out of Network Retail Pharmacy Benefit Offered?\*# Month Out of Network Mail Order Pharmacy benefits?

1 Month Out of Network **Retail Pharmacy** Required: Copayment\*# Does this tier offer 1 Required if Offered: Enter a copayment amount

1 Month Out of **Network Retail** Pharmacy Coinsurance\*# **Required if Offered:** Enter a coinsurance amount

**3 Month In Network** Mail Order **Pharmacy Benefit** Offered?\*# Month In Network Mail Order Pharmacy benefits?

**3 Month In Network** Mail Order Pharmacy Required:Copayment\*#Does this tier offer 3Required if Offered: Enter a copayment amount

**3 Month In Network Mail** Order Pharmacy Coinsurance\*# Required if Offered: Enter a coinsurance amount

## **3 Month Out of Network** Mail Order Pharmacy Benefit Offered?\*# Required: Does this tier offer 3 Month

Out of Network Mail Order benefits?

3 Month Out of Pharmacy Copayment\*# amount

3 Month Out of Network Mail Order Network Mail Order Pharmacy Coinsurance\*# Required if Offered: Required if Offered: Enter a copayment Enter a coinsurance amount

## **Drug Lists**

Fields with an "~" indicate a field that would be added under this PRA package. All fields with an asterisk (\*) are required. To validate the template, press the Validate button or C Click the Create Formulary IDs button (or Ctrl + Shift + C) to create Formulary IDs. After creating Formulary IDs, select the ID from the drop down in Column A and 7 tiers will autom

Select how many tiers a formulary uses from Number of Tiers and unused rows (tiers) will be gregenter all RXCUIs on the Drug Lists sheet. To add more drug lists, click Add Drug List (Ctrl + Shift

## Drug List ID 1

RXCUI\* Required: Enter the RXCUI Tier Level\* Required: Select the Tier this drug is in, or select NA if this drug is not a part of this Drug List Prior Authorization Required Required if Tier Level is not NA: Select "Yes" if Prior Authorization is Required :trl + Shift + V. To finalize, press Finalize button or Ctrl + Shift + F.

natically be popoulated. yed out.

+ A) and to delete the last drug list added press Delete Drug Lists (or Ctrl + Shift + D).

Step Therapy Required Required if Tier Level is not NA: Select "Yes" if Step Therapy is Required Quantity Limits Required if Tier Level is not NA:~ Select "Yes" if Coverage features Quantity Limits.

Fill Limits Required if Tier Level is not NA:~ Select "Yes" if Coverage features Fill Limits. Pharmacy Restrictions Required if Tier Level is not NA:~ Select "Yes" if Coverage features Pharmacy Restrictions. Over-the Counter Step Therapy Protocol Required if Tier Level is not NA:~ Select "Yes" if Coverage features OTC Step Therapy Protocols.